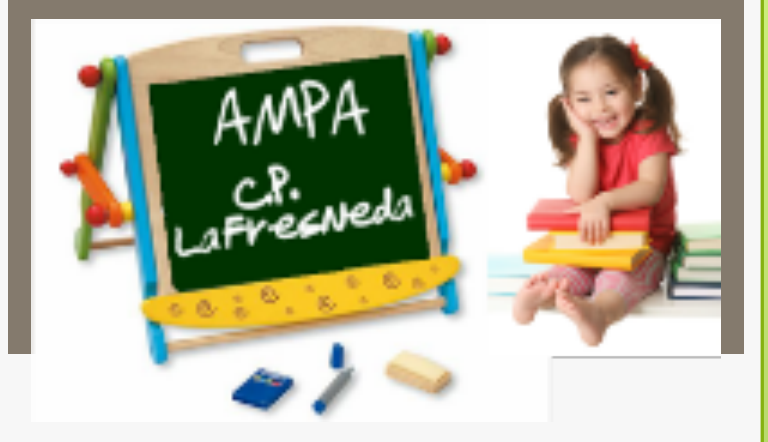

# Guía de uso wed de la AMPA

Pasos a seguir para manejarse en la nueva web de la AMPA del Colégio Público de la Fresneda

# Bienvenido a la nueva Web

Antes de nada queremos daros la bienvenida a la nueva web de la AMPA de la Fresneda. Hemos puesto en marcha esta aplicación con la idea de facilitaros tanto el daros de alta en como socios, como la inscripción a las extraescolares cada año.

Somos conscientes de que este año puede generar algunas complicaciones, pero con un poco de paciencia por parte de todos, estamos seguros de que el resultado será muy satisfactorio.

En las siguientes páginas intentaremos explicar de la mejor manera posible, como manejarse en esta aplicación pero, para cualquier otra duda podéis hacérnosla llegar a través del mail: ampacpfresneda@gmail.com

# Darse de alta

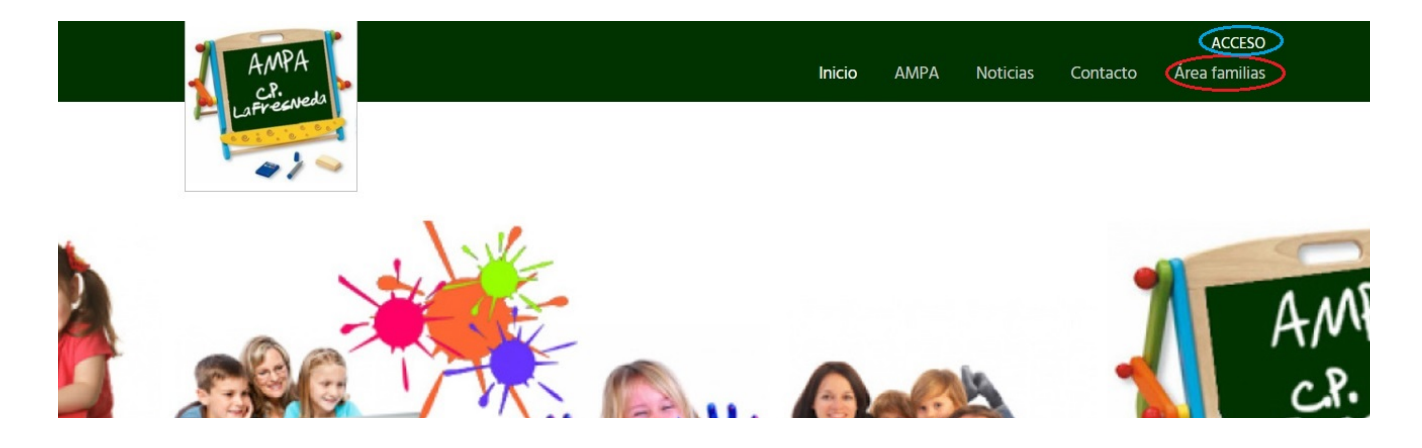

En primer lugar teclearemos la url: <u>www.ampacpfresneda.org</u> y en la parte superior derecha encontramos la sección "Área de familias" que nos dará acceso a la sección donde podemos darnos de alta en la web o a nuestro perfil personal en el caso de que ya nos hubiéramos registrado.

También encontraremos la pestaña "Acceso" a través de la que podremos acceder de forma más rápida a nuestro espacio personal.

| Acceso |                                  |                                                                                                    |                                                                                                    |
|--------|----------------------------------|----------------------------------------------------------------------------------------------------|----------------------------------------------------------------------------------------------------|
|        | Acceso fa<br>Acceso al área priv | milias del colegio:<br>ada para las familias de alumnos del colegio                                                                                                    |                                                                                                    |
|        | Usuario                          |                                                                                                    | Nuevas familias del colegio                                                                                                    |
|        | Contraseña                       | Aceptar 🏘 He olvidado la contraseña                                                                                                    | Si perteneces a una familia del colegio y no<br>figuráis en el sistema web del Ampa, sigue el<br>siguiente enlace para rellenar el formulario de<br>solicitud: |
|        |                                  | Si eres padre, madre o tutor de alumnos del colegio y aún no conoces tus datos de<br>acceso a tu cuenta de usuario en la web del AMPA, deberás contactar con la AMPA de<br>colegio. | Formulario de solicitud                                                                                                    |

Para acceder simplemente tendremos que poner nuestro usuario y contraseña. Además, si no recordamos la contraseña podremos recordarla sin problema.

Si lo que queremos es darnos de alta, en la parte derecha, en el recuadro que pone "Nuevas familias" podremos acceder al Formulario de solicitud.

# Formulario de inscripción

| Familia nueva |                                                                                                    |
|---------------|----------------------------------------------------------------------------------------------------|
|               | Formulario de solicitud para nuevas familias del colegio                                                                           |
|               | Opciones de alta:                                                                                                    |
|               | Selecciona el número de padres o<br>tutores de la familia que quieres dar<br>de alta, así como el número de hijos a<br>matricular: |
|               | N <sup>o</sup> de padres / tutores                                                                                                 |
|               | N <sup>o</sup> de hijos<br>1 hijo <b>v</b>                                                                                         |

En el formulario tendremos que señalar si somos familia monoparental o no y el número de hijos que tenemos, así como confirmar si queremos hacernos socios de la AMPA o no.

Si no nos hacemos sobre la marcha, más adelante podremos hacernos pero os recordamos que ser socio de la AMPA tiene muchas ventajas como un descuento mensual de 5 euros en todas las actividades extraescolares.

| ud para nuevas familias del colegio                                                                                              | O Volver atrás                                                                                                    |        |
|----------------------------------------------------------------------------------------------------|----------------------------------------------------------------------------------------------------|--------|
| Nuevas familias del colegio<br>— Rellena el formulario y envíalo. Posteriormente recibirás una notificación del Ampa del colegio | Sexo<br>v                                                                                                    |        |
| Datos comunes de la familia                                                                                                    | Etapa                                                                                                    | Ŧ      |
| Cuenta bancaria familiar                                                                                                    |                                                                                                    |        |
| IBAN cuenta                                                                                                    | Cuso                                                                                                    | -      |
| Titular por defecto<br>Datos básicos del tutor 1                                                                                 | Todo ok !! Operación realizada correctamente. La Ampa ha sido notificada de su solicitud, y en breve se pondrá<br>contacto con usted. | en     |
| DNI                                                                                                    | Enviar la solicitud Cancelar Cerrar form                                                                                              | ulario |
| Nombre                                                                                                    |                                                                                                    |        |
| Apellido 1                                                                                                    |                                                                                                    |        |

nellido 2

A continuación, tendremos que indicar todos los datos tanto de los tutores como de los alumnos. Es importante que todos los datos sean correctos pero, principalmente, el mail, ya que es el medio que utilizará la aplicación para notificarnos todas nuestras acciones.

Una vez enviemos la solicitud, tendremos que esperar un mail de aceptación que puede tardar algunas horas ya que no es automático, debemos validarlo manualmente.

# Acceso al área personal

Para acceder a nuestra área personal podemos hacerlo a través de la pestaña "Acceso" o, como comentamos antes, de la opción "Área familias"

Área familias

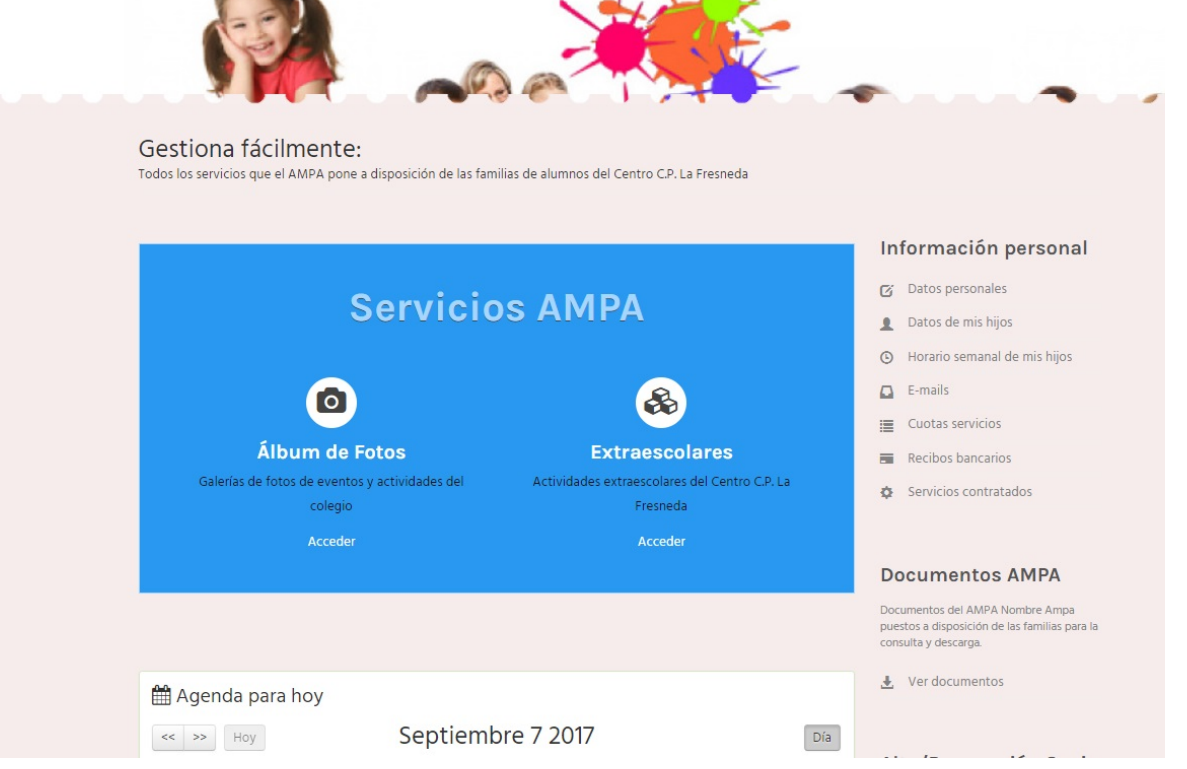

En el centro encontraremos un recuadro azul donde tendremos el acceso a las galerías de imágenes que se cuelguen en la aplicación (fiestas, diferentes actividades que se hagan...) y, por otro lado, el acceso a el área de gestión de extraescolares.

**Información personal:** Aquí podremos consultar los datos familiares, datos de los hijos, horario semanal de los hijos, e-mails recibidos, cuotas de servicios (sólo la del AMPA), recibos bancarios (también AMPA y solo en caso de domiciliación) y los servicios contratados (extraescolares).

**Documentos AMPA:** Desde aquí podremos acceder al histórico de documentos colgados por el AMPA.

# Área Personal

| Galerias de l | rotos de eventos y actividades del<br>colegio | Actividades extraescolares del Centro C.P. La<br>Fresneda | Servicios contratados                                                                                                    |
|---------------|-----------------------------------------------|-----------------------------------------------------------|----------------------------------------------------------------------------------------------------|
|               | Acceder                                       | Acceder                                                   |                                                                                                    |
|               |                                               |                                                           | Documentos AMPA                                                                                                    |
|               |                                               |                                                           | Documentos del AMPA Nombre Ampa<br>puestos a disposición de las familias para la<br>consulta y descarga.                                                                                        |
|               |                                               |                                                           |                                                                                                    |
| 🛗 Agenda pa   | ra hoy                                        |                                                           | 🛃 Ver documentos                                                                                                    |
| Hoy           | ira hoy<br>Septiemb                           | ore 7 2017 Día                                            | . ▲ Ver documentos                                                                                                    |
| Hoy           | ra hoy<br>Septiemb<br>رر                      | pre 7 2017 Día                                            | ★ Ver documentos Alta/Renovación Socio                                                                                                    |
| Hoy           | ra hoy<br>Septiemb<br>بر                      | pre 7 2017 Día                                            | Ver documentos  Alta/Renovación Socio Si aún no eres socio del AMPA Freenda o                                                                                                    |
| Agenda pa     | ra hoy<br>Septiemb<br>س                       | pre 7 2017 Día<br>leves                                   | Ver documentos Alta/Renovación Socio Si aún no eres socio del AMPA Fresnda o quieres renovar, reliene el siguiente formulario de solicitud, para unirte al AMPA                                 |
| Agenda pa     | ra hoy<br>Septiemb<br>ار                      | pre 7 2017 Día<br>leves                                   | Ver documentos Alta/Renovación Socio Si aún no eres socio del AMPA Fresnda o quieres renovar, reliena el siguiente formulario de solicitud, para unirte al AMP y te atenderemos inmediatamente. |

Alta/ renovación de Socio: Proporciona acceso al formulario para darnos de alta como socios. Es decir, desde aquí podremos hacernos socios en cualquier momento si no lo hicimos directamente al entrar.

Una vez estamos dentro, en la parte superior, sobre el menú, aparecerá el nombre de la familia indicando que estamos dentro de nuestra "Área personal". A su lado, **se mostrará una campanita que indica el número de notificaciones pendientes que tenemos**.

## **Alta Socios**

# Alta como socios de la AMPA

Para darnos de alta entraremos a través de nuestro área personal en "Alta/renovación de socios".

Como la aplicación ya dispone de nuestros datos, estos se cargarán automáticamente en el formulario a excepción de los datos relativos al pago.

| Alta / Panavación do Socio                                                                                                    | G voiver atras                                       |
|----------------------------------------------------------------------------------------------------|------------------------------------------------------|
|                                                                                                    |                                                      |
| Formulario de solicitud para asociarme a la AMPA C.P. Fresneda<br>— Rellena el formulario y envialo. Posteriormente podrás consultar aquí mismo para ver el estado de la tramitación | Asociado al AMPA                                     |
| Datas da la familia                                                                                                    | SU FAMILIA NO ESTÁ ASOCIADA AL<br>AMPA DEL COLEGIO   |
|                                                                                                    |                                                      |
| Familia                                                                                                    |                                                      |
| Fernández García                                                                                                    | Hijos matriculados                                   |
| Solicitado por                                                                                                    | Hijos de esta familia matriculados en el<br>colegio: |
| Fernandez Fernandez, Federico                                                                                                    |                                                      |
| Cuota anual                                                                                                    | FERNANDEZ GARCÍA, ANA                                |
| 30                                                                                                    | FERNÁNDEZ GARCÍA, PEPITO                             |
| -orma de pago                                                                                                    | ¥                                                    |
| N <sup>o</sup> de cuenta                                                                                                    |                                                      |
| ES6621000418401234567891                                                                                                    |                                                      |
| Titular                                                                                                    |                                                      |
|                                                                                                    |                                                      |
|                                                                                                    |                                                      |
| REQUISITO DE SOLICITUD                                                                                                    |                                                      |
| Para completar la solicitud de alta o renovación, deberás adjuntar el correspondiente (en formato .PDF):                                                                             |                                                      |
|                                                                                                    |                                                      |
| 🐔 Select File                                                                                                    |                                                      |
| 🥙 Select File                                                                                                    |                                                      |

La cuota a pagar la calcula de manera automática la aplicación

### **Alta Socios**

| Datos de la familia                                                                                                    | AMPA DEL COLEGIO                                  |
|----------------------------------------------------------------------------------------------------|---------------------------------------------------|
| Familia                                                                                                    |                                                   |
| Fernández García                                                                                                    | Hijos matriculados                                |
| Solicitado por                                                                                                    | Hijos de esta familia matriculados er<br>colegio: |
| Fernandez, Federico                                                                                                    |                                                   |
| Cuota anual                                                                                                    | FERNANDEZ GARCIA, ANA                             |
| 30                                                                                                    | FERNÁNDEZ GARCÍA, PEPI                            |
|                                                                                                    |                                                   |
| Forma de pago                                                                                                    |                                                   |
| ronna de pago                                                                                                    |                                                   |
| Forma de pago                                                                                                    |                                                   |
| Pago en ventanilla 🔹 🔻                                                                                                    |                                                   |
| Demisiliade                                                                                                    |                                                   |
| Transferencia                                                                                                    |                                                   |
| Pago en ventanilla                                                                                                    |                                                   |
| ntular                                                                                                    |                                                   |
|                                                                                                    |                                                   |
|                                                                                                    |                                                   |
| REQUISITO DE SOLICITUD                                                                                                    |                                                   |
| Para completar la solicitud de alta o renovación, deberás adjuntar el correspondiente resguardo de la transferencia o<br>pago en ventanilla (en formato .PDF): |                                                   |
| C Select File                                                                                                    |                                                   |
|                                                                                                    |                                                   |

A continuación debemos elegir la forma de pago. Para este primer año sólo daremos la opción de Transferencia bancaria o pago en ventanilla. Y, los que estén interesados en domiciliarlo pueden marcarlo en la casilla para próximos cursos.

Para que el pago sea válido, habrá que adjuntar un justificante de la transación en formato PDF.

atriculados en el

ARCÍA, ANA ARCÍA PEPITO

Si hemos introducido todos los datos de forma correcta, al "enviar solicitud" recibiremos una confirmación.

# Inscripción a Extraescolares

Para la inscripción a extraescolares, debemos de ir a la pantalla de inicio de nuestra "Área Personal" y entrar a través del recuadro azul, pinchando en Extraescolares.

| Gestión actividades extraescolares       Mis actividades         Información relativa a las actividades       Información relativa a las actividades         Solicitudes de alta en actividades       Información relativa a las actividades         Solicitudes de baja de actividades       Información relativa a las actividades         Solicitudes de baja de actividades       Información relativa a las actividades         Solicitudes de baja de actividades       Información relativa a las actividades         Actividades y calendario de inscripción       Información relativa a las actividades         Actividades y calendario de inscripción       Información relativa a las actividades         Contral das       Información relativa a las actividades         Información relativa a las actividades       Información relativa a las actividades         Actividades y calendario de inscripción       Información relativa a las actividades         Información relativa a las actividades       Información relativa a las actividades         Información relativa a las actividades       Información relativa a las actividades         Información relativa a las actividades       Información relativa a las actividades         Información relativa a las actividades       Información relativa a las actividades         Información relativa a las actividades       Información relativa a las actividades         Información relativa a las activa a las actividade                                    | Actividades extraescolares<br>Gestiona y consulta todo lo relacionado con las actividades extraescolares de tus hijos | O Área familias                                                                           |
|----------------------------------------------------------------------------------------------------|----------------------------------------------------------------------------------------------------|-------------------------------------------------------------------------------------------|
| Image: Solicitudes de alta en actividades       Image: Contratadas         Image: Solicitudes de baja de actividades       Image: Contratadas         Image: Solicitudes de baja de actividades       Image: Contratadas         Image: Solicitudes y calendario de inscripción       Image: Contratadas         Image: Calendario anual de actividades       Image: Contratadas         Image: Calendario anual de actividades       Image: Contratadas         Image: Calendario anual de actividades       Image: Contratadas         Image: Calendario anual de actividades       Image: Contratadas         Image: Calendario anual de actividades       Image: Contratadas         Image: Calendario anual de actividades       Image: Contratadas                                                                                                    | Gestión actividades extraescolares                                                                                    | Mis actividades<br>Información relativa a las actividades<br>extraescolares de tus hijos: |
| Image: Solicitudes de baja de actividades       Image: Solicitudes de baja de actividades         Image: Solicitudes de baja de actividades       Image: Solicitudes de baja de actividades         Image: Solicitudes d | <ul> <li>Solicitudes de alta en actividades</li> </ul>                                                                | 🎄 Contratadas                                                                             |
| Actividades y calendario de inscripción <sup>1</sup> Mi calendario          Image: Calendario anual de actividades <sup>2</sup> Control de asistencia          Image: Historial extraescolares <sup>1</sup> Historial extraescolares                                                                                                    | Solicitudes de baja de actividades                                                                                    | O Horario semanal de mis hijos                                                            |
| Calendario anual de actividades                                                                                                    | le Actividades y calendario de inscripción                                                                            | 🛗 Mi calendario                                                                           |
| Historial extraescolares                                                                                                    | 🏥 Calendario anual de actividades                                                                                     | Control de asistencia                                                                     |
|                                                                                                    |                                                                                                    | Historial extraescolares                                                                  |

Esto nos llevará al "Área de gestión de extraescolares" donde podremos gestionar las altas y bajas, las actividades disponible,, el calendario de inscripciones y el calendario anual de actividades.

| 0                        | licitud extraescolar                   |                                                                                                    | O Volver atrás   |
|--------------------------|----------------------------------------|----------------------------------------------------------------------------------------------------|------------------|
| -                        | ciona el alumno y la actividad para la | a cual quieres realizar la solicitud o consultar el estado de una solicitud ya realizada                                                                                                    |                  |
|                          | FERNANDEZ GARCÍA, ANA                  | Formulario colicitud actividados 2017-19                                                                                                    |                  |
| FERNÁNDEZ GARCÍA, PEPITO | FERNÁNDEZ GARCÍA, PEPITO               | Rellena el formulario y envialo. Posteriormente podrás consultar aquí mismo para ver el estado de la tramitación                                                                                                    |                  |
|                          |                                        | Datos del alumno                                                                                                    |                  |
|                          |                                        | Nombre                                                                                                    |                  |
|                          |                                        | Curso                                                                                                    |                  |
|                          |                                        | Actividad extraescolar que solicita<br>Actividad                                                                                                    |                  |
|                          |                                        | Precio cuota actividad                                                                                                    |                  |
|                          |                                        | Datos de la madre / padre o tutor que realiza la solicitud<br>Nombre                                                                                                    |                  |
|                          |                                        | E-mail                                                                                                    |                  |
|                          |                                        | Teléfono                                                                                                    |                  |
|                          |                                        | Alguna observación a tener en cuenta                                                                                                    |                  |
|                          |                                        | Currence in the second second s |                  |
|                          |                                        |                                                                                                    | li               |
|                          |                                        | Enviar la solicitud Cancelar Co                                                                                                    | errar formulario |

En la parte izquierda seleccionaremos el alumno para el que queremos solicitar la extraescolar y, en función del curso del alumno, aparecerán las diferentes actividades a las que puede optar.

Seleccionamos la actividad que nos interesa y, al hacerlo, se cubrirán de manera automática los datos del formulario.

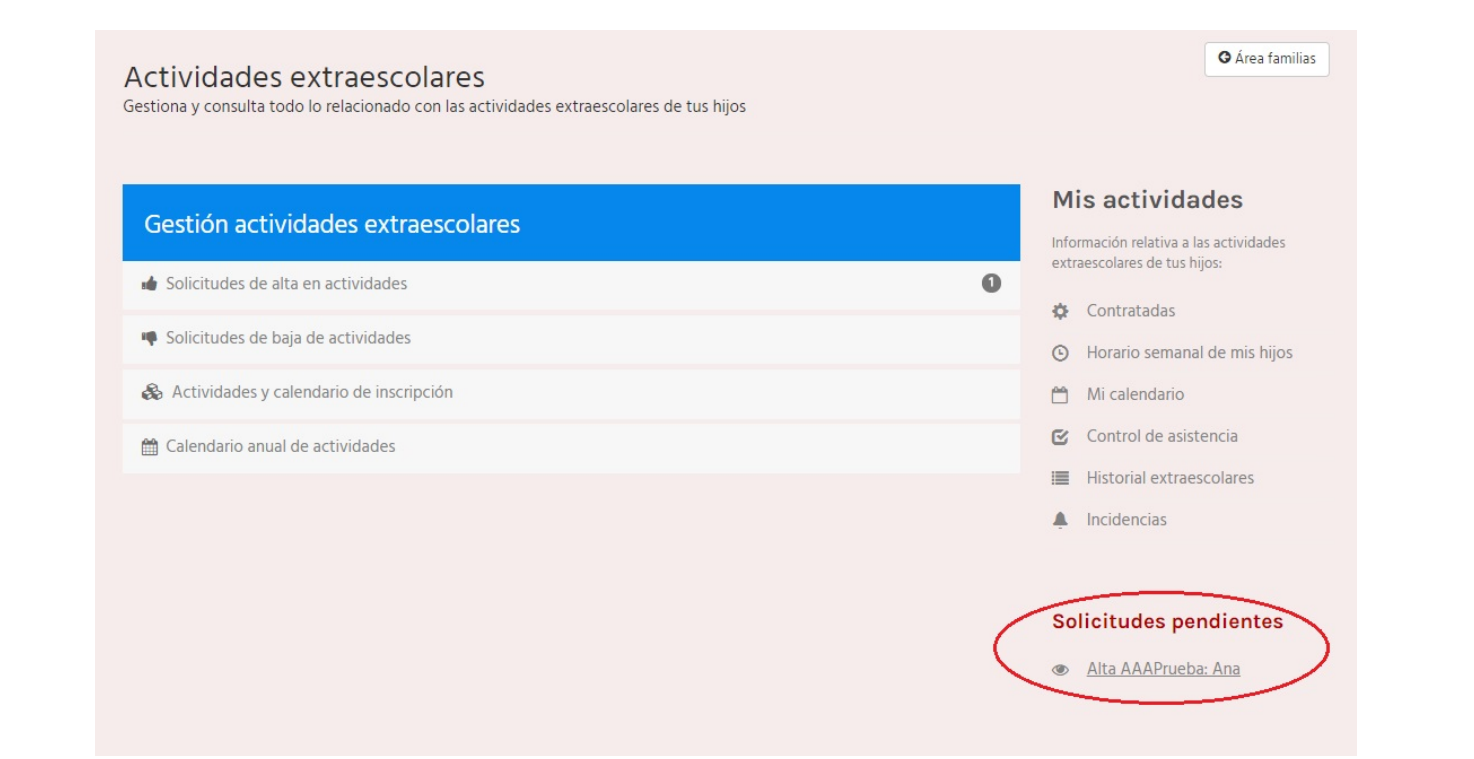

Al tramitar la solicitud, en nuestra "Área de gestión de extraescolares", en la parte inferior derecha, aparecerá un aviso del estado en el que se encuentra la solicitud.

#### Solicitud baja extraescolar

O Volver atrás

Selecciona el alumno y la actividad para la que deseas realizar la solicitud de baja. También puedes consultar el estado de una solicitud ya realizada

FERNANDEZ GARCÍA, ANA

FERNÁNDEZ GARCÍA, PEPITO

Formulario de solicitud de cancelación

Rellena el formulario y envíalo. Posteriormente podrás consultar aquí mismo para ver el estado de la tramitación

#### Datos del alumno

| Nombre    |  |  |
|-----------|--|--|
|           |  |  |
| Curso     |  |  |
|           |  |  |
| Actividad |  |  |
|           |  |  |

Datos de la madre / padre o tutor que realiza la solicitud

#### Nombre

#### Ayúdanos a mejorar el servicio

Si es usted tan amable de indicarnos el motivo de baja de la actividad extraescolar, nos servirá para mejorar y ofrecerles cada vez un servicio de mayor calidad.

#### Motivo baja

|                     |          |  | ĥ                 |
|---------------------|----------|--|-------------------|
| Enviar la solicitud | Cancelar |  | Cerrar formulario |

Para solicitar la baja de una extraescolar, dispondremos de un formulario similar al de darse de alta en el que será muy sencillo llevarlo a cabo.

#### Actividades disponibles

Selecciona las próximas actividades programadas en el colegio, o bien, aquellas que ya se han realizado. También puedes fil permitidos para cada una:

| Actividades del colegio  | Alemán                                                      |
|--------------------------|-------------------------------------------------------------|
| Inscripción              | Alemán<br>Fecha: 02/10/2017 - 01/06/2018                    |
| Todas 🔻                  |                                                             |
| Тіро                     | N <sup>o</sup> plazas: 10 Solicitudes en lista de espera: 0 |
| Todas 🔻                  | Leer más                                                    |
| Curso                    |                                                             |
| •                        | Aloha                                                       |
| Curso                    | Aloha                                                       |
| •                        | Fecha: 02/10/2017 - 01/06/2018                              |
| ♥LUNES♥MARTES            | N <sup>o</sup> plazas: 10 Solicitudes en lista de espera: 0 |
| MIÉRCOLES JUEVES VIERNES | Leer más                                                    |
|                          | Baile moderno                                               |
| Aplicar filtros          | Baile Moderno Infantil                                      |
|                          | Fecha: 02/10/2017 - 02/10/2017                              |
|                          | N <sup>o</sup> plazas: 10 Solicitudes en lista de espera: 0 |
|                          | Leer más                                                    |
|                          | Baile Moderno                                               |
|                          | Baile Moderno Primaria                                      |
|                          |                                                             |

Nº plazas: 10 Solicitudes en lista de espera: 0

Otra opción muy interesante de la que disponemos, es de un listado donde podremos ver todas las extraescolares que se ofertan durante el curso.

Además, podemos hacer uso de los diferentes filtros que se encuentran en la parte izquierda que nos facilitarán encontrar las actividades que más nos pueden interesar.

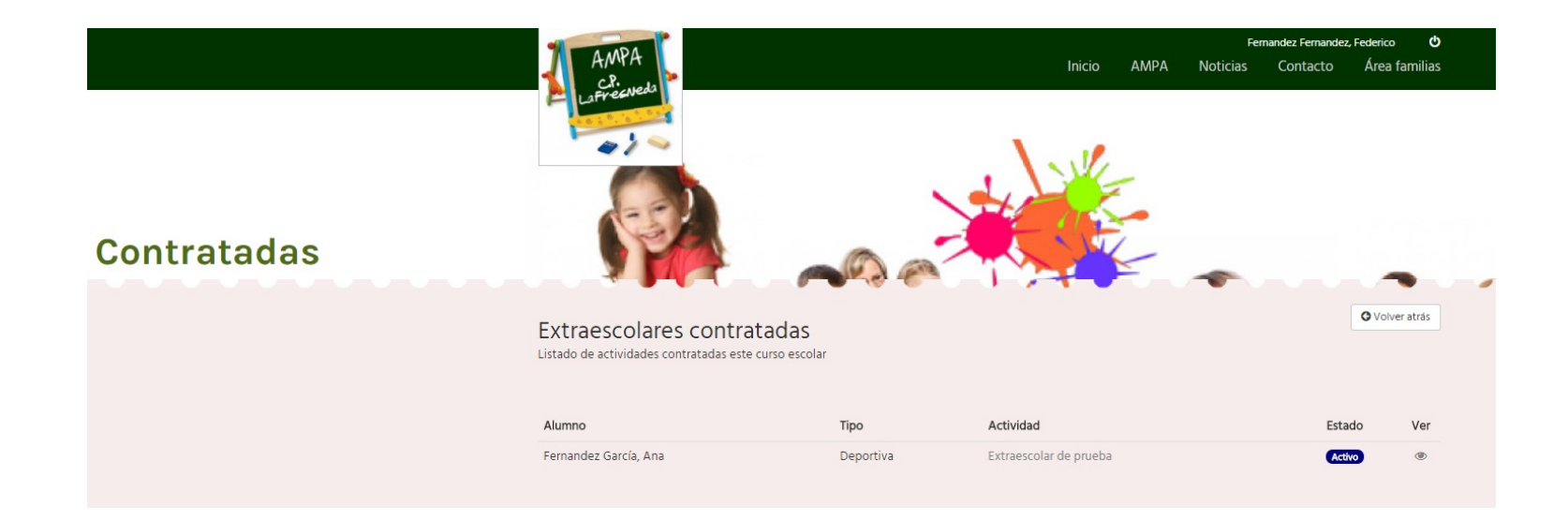

Finalmente, tendremos la opción de ver todas las extraescolares contratadas por cada uno de nuestros hijos.

Al ser el primer año que ponemos en marcha la aplicación, os pedimos mucha paciencia y que pongamos todos un poco de nuestra parte para echar a rodar este sistema que nos facilitará la vida considerablemente a todos. ¡Gracias!